# About Assignments

You can use the Assignments tool to create and edit assignments, see users' submission times, view submissions on the Evaluate Submission page, associate assignments to rubrics and competencies, and return submissions with grades and feedback.

For assignments that included file submissions, you can download the submissions to your computer for review offline.

In the Submissions area for file and text submissions, you can view users' submissions and submission dates, eliminating the need to collect assignments and making it easy to track when files were submitted.

You can create categories to group and organize assignments. You can also restrict access to assignments by date and time, group membership, or special access permissions.

## Visual tour of the Assignments tool

| Ass        | ignments                                                 |                    |           |           | 🕑 Help                |
|------------|----------------------------------------------------------|--------------------|-----------|-----------|-----------------------|
| 1<br>New / | Assignment 2 Edit Categories 3 More Actions ~            |                    |           |           |                       |
| 4 Bul      | k Edit                                                   |                    |           |           |                       |
|            | Assignment                                               | New<br>Submissions | Completed | Evaluated | Feedback<br>Published |
|            | Poetry Assignments                                       |                    |           |           | /                     |
|            | In Class: Poetry Slam 🗸 🙍 የ                              |                    | 0/1       | 0/1       | 0/1                   |
|            | Non-Fiction Assignments                                  |                    |           |           | /                     |
|            | Write Your First Review 🗸 🦞                              |                    | 0/1       | 0/1       | 0/1                   |
|            | Presentations                                            |                    |           |           | 1                     |
|            | In Class Presentation V P<br>Due on Jan 13, 2022 4:22 PM |                    | 0/1       | 0/1       | 0/1                   |
|            |                                                          |                    |           | 200 per   | page 🗸                |

When instructors navigate to Assignments, they will see all the assignments created within their course with options for creating new assignments and editing and evaluating previous ones.

- 1. **New Assignment**: Create a new assignment.
- 2. **Edit Categories**: Create or manage categories for your assignments. Categories are customizable and can be organized to designate work that corresponds to specific modules in your course.
- 3. More Actions: Provides additional options for Assignments:
  - **Preview**: View a preview of any assignment.
  - **Reorder**: Change the order and display of your assignments.

- Manage Preference for Turnitin<sup>™</sup>: Turn on or off the Turnitin requirement for one or more students.
- **Event Log**: View a log of your created, deleted, and restored assignments.
- Make Visible to Users: Let learners view an assignment.
- **Hide from Users**: Make an assignment invisible for learners.
- **Delete**: Delete an assignment.
- 4. Bulk Edit: Edit one or more assignments all at once.

## Create an assignment from the Assignments tool

To create an assignment from the Assignments tool

- 1. Navigate to Assignments.
- 2. Click New Assignment.

## Add an Assignment Title, Grade Out Of, Due Date, and Instructions

When creating a new assignment, start by entering basic details such as name, grading information, due date, and instructions.

#### To fill in assignment details

1. From the **New Assignment** page, enter an **Assignment Title** for the assignment.

| < | Back to Manage Assignments        | New Assignment                              |
|---|-----------------------------------|---------------------------------------------|
| 4 | ssignment Title *                 |                                             |
|   | Untitled                          |                                             |
| 5 | tandards                          |                                             |
| C | Grade Out Of Due Date             |                                             |
|   | Ungraded 🛗 M/D/                   | YYYY                                        |
| I | nstructions                       |                                             |
|   | Paragraph ~ <b>B</b> I <u>U</u> ~ | Ay   ≡ ~   ≣ ~   № d <sup>0</sup> ⊠ + ~   № |
|   | Lato (Recomm 🗸 19px ( 🗸           | P ⑧ ≕ ⊑ ∽ ℃ ℃                               |
|   |                                   |                                             |
|   |                                   |                                             |
| C |                                   | ····)                                       |
|   | ዋ <del>1</del> 8 <i>°</i>         | 👲 Record Audio 🛛 📾 Record Video             |

- 2. For Grade Out Of, enter the number of points for the assignment.
- 3. Select whether the assignment will be in the **Grade Book** by clicking the drop-down menu.
  - **Edit or Link to Existing**: Choose to either create and link to a new grade item, or link to an existing grade item.
  - Add to Grade Book
- 4. Enter the **Due Date** for your assignment.

**Tip:** You can set assignment availability dates without setting a due date. Conversely, you can set a due date without setting availability dates.

5. Enter **Instructions** for your assignment.

**Note:** You can click the icons to upload any files, link to any existing activities or external weblinks, attach any files from Google Drive or OneDrive, and record and/or upload any audio or video files.

6. If you do not wish to configure your assignment further, toggle the assignment to **Visible** and click **Save and Close**.

The new assignment is created and available to learners.

## Set start, end, and availability dates

You can further customize your assignment by setting

#### To set a start date and end date

1. From the **New Assignment** page, expand the **Availability Dates & Conditions** accordion.

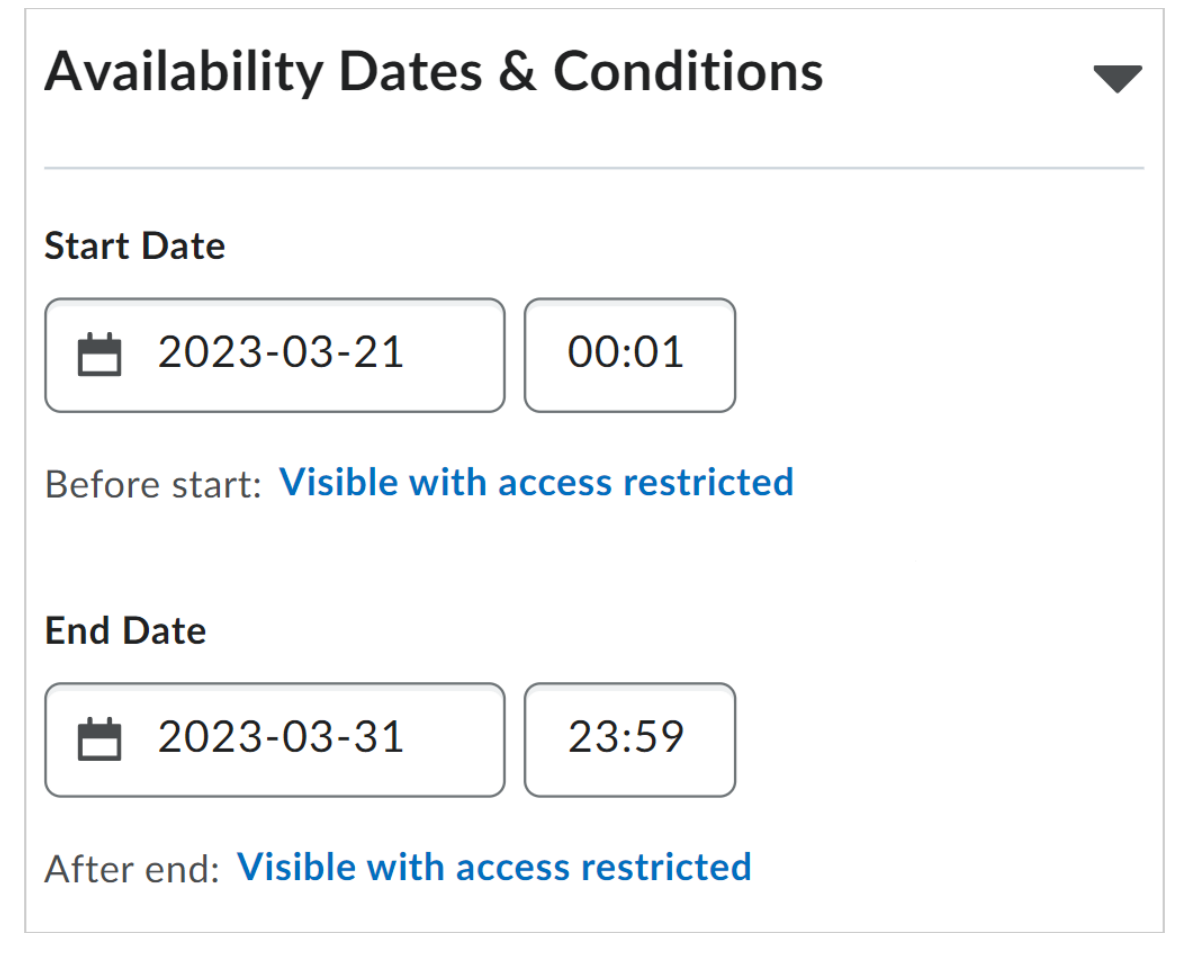

- 2. Set a **Start Date** and an **End Date**.
- Click the assignment availability field below the start and end date. In the Availability dialog, choose from the following for each date:

- Visible with access restricted: The assignment will be visible to learners before the Start Date or after the End Date, but they cannot click or open it. Learners can see the name, dates, and restrictions but cannot see the assignment description or attachments.
- Visible with submission restricted: The assignment will be visible to learners before the Start Date or after the End Date, and they can click or open it, but they cannot submit or mark it as complete. Learners can see all details about the assignment, including description, attachments, and rubrics, but they cannot upload files, enter comments, or mark the assignment as complete (for observed in person / on paper submission).
- Hidden: The assignment is hidden to learners until the start date is reached or after the end date passes. Learners can not see the assignment anywhere, including corresponding Calendar events and Notifications.
- 4. In the dialog, choose to select **Add availability dates to Calendar** if you want the start or end date available in your course calendar.

| а | Availability: Start Date                                                                       | × | i  |
|---|------------------------------------------------------------------------------------------------|---|----|
|   | The following settings determine how the assignment appears to learners before the start date  |   | 3- |
|   | <ul> <li>Visible with access restricted</li> <li>Visible with submission restricted</li> </ul> |   |    |
|   | Hidden                                                                                         |   | 3- |
|   | Add availability dates to Calendar                                                             |   | /i |
|   | Done Cancel                                                                                    |   | 10 |
|   |                                                                                                |   | d  |

The new assignment is created with specified start and end dates.

#### Create a release condition for your assignment

You can add release conditions to your assignment. Release conditions are conditions that must be met for an assignment to be made visible to learners. For example, you can set your assignment to only be available to learners when they achieve a specified score on a quiz.

## To create a new release condition

- 1. From the **New Assignment** page, expand the **Availability Dates & Conditions** accordion.
- 2. Under Release Conditions, click Add Release Condition and select Create New.

| Create a Release Condition                             | ×  |
|--------------------------------------------------------|----|
| Release this item when the following condition is met: |    |
| Condition Type                                         |    |
| Select Condition Type 🗸                                |    |
|                                                        |    |
| Condition Details                                      |    |
| Select Condition Type                                  |    |
|                                                        |    |
|                                                        |    |
|                                                        |    |
|                                                        |    |
|                                                        |    |
|                                                        |    |
|                                                        |    |
| Create Cancel                                          | 1. |

- 3. Under Condition Type, select the condition that must be met.
- 4. Under **Assignment Submission Folder**, select the assignment submission folder in which this condition must be met.
- 5. Click Create.
- 6. If you do not wish to configure your assignment further, toggle the assignment to **Visible** and click **Save and Close**.

A new release condition is added to your assignment.

#### Attach an existing release condition to your assignment

You can also attach an existing release condition to your assignment.

#### To attach an existing release condition

- 1. From the **New Assignment** page, expand the **Availability Dates & Conditions** accordion.
- 2. Under Release Conditions, click Add Release Condition and select Add Existing.

| Attach a | an Existing Condition                             | ×  |
|----------|---------------------------------------------------|----|
| All Tool | s v                                               |    |
|          |                                                   |    |
| Clas     | sslist                                            |    |
|          | Enrolled in current org unit as the role: Student |    |
|          |                                                   |    |
|          |                                                   |    |
|          |                                                   |    |
|          |                                                   |    |
| Attach   | Cancel                                            | 1. |

3. Select an existing release condition from the list and click **Attach**.

**Note:** Use the **View Conditions for** drop-down menu to filter the existing release conditions by tool.

4. If you do not wish to configure your assignment further, toggle the assignment to **Visible** and click **Save and Close**.

An existing release condition is added to your assignment.

## Manage special access for your assignment

You can **Manage Special Access** for your assignment. Special access permissions allow you to set different availability dates and times for specific users. For example, you could extend the deadline for users who require remedial help or who are submitting work beyond the original scope of the assignment. You can also add special access after an assignment's end date has passed for users who have a legitimate excuse for missing the deadline or for users you want to submit additional material, such as planning notes or a bibliography. The special access icon displays on the **Assignment list** page beside any assignment that includes special access settings.

#### To make your assignment available to select users

- 1. From the **New Assignment** page, expand the **Availability Dates & Conditions** accordion.
- 2. Click Manage Special Access.

| Manage Spec                                                                                                    | ial Access                                                                                                    |
|----------------------------------------------------------------------------------------------------|----------------------------------------------------------------------------------------------------|
| Allow users with specific Allow only users with specific Allow only users with specific Allow on allow on allow on | ecial access to submit outside the normal availability dates for this folder<br>h special access to see this folder |
| Add Users to Special A                                                                                                    | ccess                                                                                                    |
| Save and Close                                                                                                    | Cancel                                                                                                    |

- 3. Select one of the following options:
  - Allow users with special access to submit outside the normal availability dates for this folder.
  - $_{\odot}$   $\,$  Allow only users with special access to see this folder.

4. To add users, click Add Users to Special Access.

| Special Access - Women in Science                          |
|------------------------------------------------------------|
| Properties                                                 |
| Due Date                                                   |
| Has Due Date                                               |
|                                                            |
| Availability                                               |
| ✓ Has Start Date                                           |
| ☐ 3/21/2023 12:01 AM                                       |
| Has End Date                                               |
| 🗎 3/31/2023 11:59 PM                                       |
|                                                            |
|                                                            |
| Users                                                      |
| View By: User ~ Apply                                      |
| Search For                                                 |
| Show Search Options                                        |
|                                                            |
| Student Name                                               |
| Brenden Anton                                              |
| Due Date: Feb 1, 2023 3:35 PM                              |
| Availability: Feb 1, 2023 12:01 AM - Feb 16, 2023 11:59 PM |
| Fay Nunzio                                                 |
|                                                            |
| Save Cancel                                                |
|                                                            |

- 5. To give users that have special access a different assignment due date, select the **Has Due Date** check box and set the due date for the assignment.
- 6. Under **Availability**, select the **Has Start Date** and **Has End Date** check boxes and set the date availability for when you want users to have special access to the assignment.
- 7. In the **Users** area, select the users you want to give special access to.
- 8. Click **Save** and then click **Save and Close**.

9. If you do not wish to configure your assignment further, toggle the assignment to **Visible** and click **Save and Close**.

Your assignment is configured to give special access to specific users.

## Set assignment as an individual or group assignment

You can choose whether your assignment is an individual assignment or a group assignment. If you choose to create a group assignment, you can also align your group assignment to a group category. Categories enable you to organize and manage related groups. For example, you can have a category for Assignment 1, Assignment 2, Seminars, Remedial Help, and Book Reviews.

#### To choose your assignment type

1. From the **New Assignment** page, expand the **Submission & Completion** accordion.

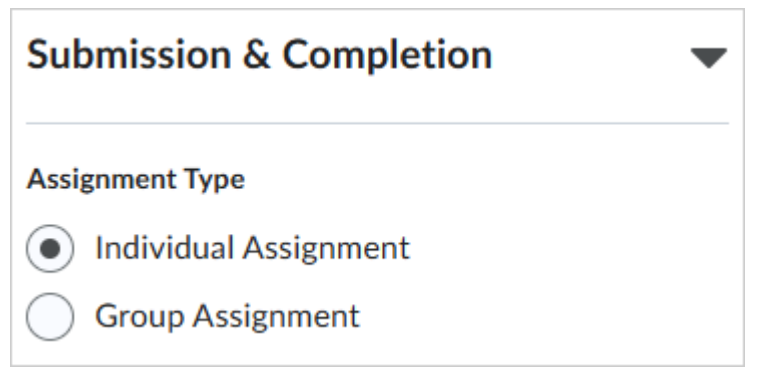

- 2. For the Assignment Type, select one of the following:
  - Individual Assignment
  - **Group Assignment**: From the **Category** drop-down menu, select an existing category to align your assignment to.
- 3. If you do not wish to configure your assignment further, toggle the assignment to **Visible** and click **Save and Close**.

## Add categories from Assignments

Organize your assignments into categories to make it easier for learners to navigate to the appropriate assignment. For example, you can create separate categories for course units, summative projects, bonus assignments, and individual submissions. Your new category will appear on the **Assignments** page only if there are assignments associated with it.

1. Navigate to **Assignments**.

2. On the Assignments page, click **Edit Categories**.

| Assignmer      | nts             |                |
|----------------|-----------------|----------------|
| New Assignment | Edit Categories | More Actions 💊 |

- 3. Do any of the following:
  - Click Add Category to create a new category.
  - Click the name of an existing category to modify it. Hit **Enter**, or click outside of the current cell to save your changes.
  - Adjust the **Sort Order** of existing categories.
  - To delete a category, select the check box next to its name and click the delete icon.
- 4. Click Close.

### Configure your assignment submission

You can choose what type of submission is required for your assignment, as well as allowable file extensions for that submission, how submissions are kept, and whether you receive a notification email when assignments are submitted.

#### To configure your assignment submission

# 1. From the **New Assignment** page, expand the **Submission & Completion** accordion.

| Submission Type                                                                                                   |
|----------------------------------------------------------------------------------------------------|
| Text-only submission ~                                                                                            |
| Submissions                                                                                                    |
| <ul> <li>All submissions are kept</li> </ul>                                                                      |
| Only one submission allowed                                                                                       |
| Only the most recent submission is kept                                                                           |
| Notification Email                                                                                                |
| Enter an email or multiple emails separated by a comma, to receive notifications when an assignment is submitted. |
|                                                                                                    |

- 2. Under **Submission Type**, select one of the following:
  - **Text or file Submission**: set the number of **Files Allowed Per Submission**.
  - Text-only submission
  - **On paper submissions**: set **Marked as completed** to one of the available options:
    - Manually by learners
    - Automatically on evaluation
    - Automatically on due date
  - Observed in person: set Marked as completed to one of the available options:
    - Manually by learners
    - Automatically on evaluation
    - Automatically on due date.

- 3. Under **Allowable File Extensions**, select an option to restrict file extensions on submissions for the assignment.
- 4. To receive email notifications when an assignment is submitted, under **Notification Email**, enter an email address or multiple email addresses separated by a comma.

The assignment type and acceptable file type for submission is set.

### Add a rubric to an assignment

You can add rubrics to your assignment.

#### To add a rubric to an assignment

1. On the **Assignments** page, click the **Actions** drop-down menu for the assignment where you want to add a rubric. Click **Edit Assignment**.

| Women in Science                             | ✓ Ŷ                   |           |
|----------------------------------------------|-----------------------|-----------|
| Dae on May 27, 2022 2                        | View Submissions      | _         |
| Ancient Astronome                            | Edit Assignment       | የ         |
| Available on Oct 4,                          | Hide from Users       | availat   |
| Available until Oct                          | Manage Exemptions     | er availa |
| <b>Big Bang Theory As</b>                    | Delete Assignment     |           |
| Due on Oct 14, 2022 2<br>Available on Sep 19 | Copy Assignment       | re availa |
| Available until Oct                          | Copy to Other Courses | er availa |
| Planet Research As                           | Submission Log        |           |

2. In the **Evaluation & Feedback** menu, Click **Add Rubric > Add Existing**.

| Evaluation & Feedback                                              |
|--------------------------------------------------------------------|
| Rubrics                                                            |
| Add Rubric 🗸                                                       |
| ·                                                                  |
| Create New                                                         |
| Add Existing                                                       |
|                                                                    |
| <ul> <li>Make annotation tools available for assessment</li> </ul> |
| Anonymous Marking                                                  |
| Hide student names during assessment                               |

3. In the **Add Existing Rubric** dialog, click the checkbox for the rubric you want to add.

Note: You can add more than one rubric to an assignment.

#### 4. Click Add Selected.

| Search           | Q  |
|------------------|----|
| This is a Rubric | Eq |
| Untitled         | Ę  |